# ภาคผนวก ก

คู่มือติดตั้งโปรแกรม

## คู่มือการติดตั้งโปรแกรม

#### ติดตั้งโปรแกรมบน DigitalOcean

- เข้าเว็ปไซต์ https://www.digitalocean.com/try/developer-brand
- เข้าสู่หน้า DigitalOcean Dashboard
- กดเลือก Create จากนั้น เลือก Droplets

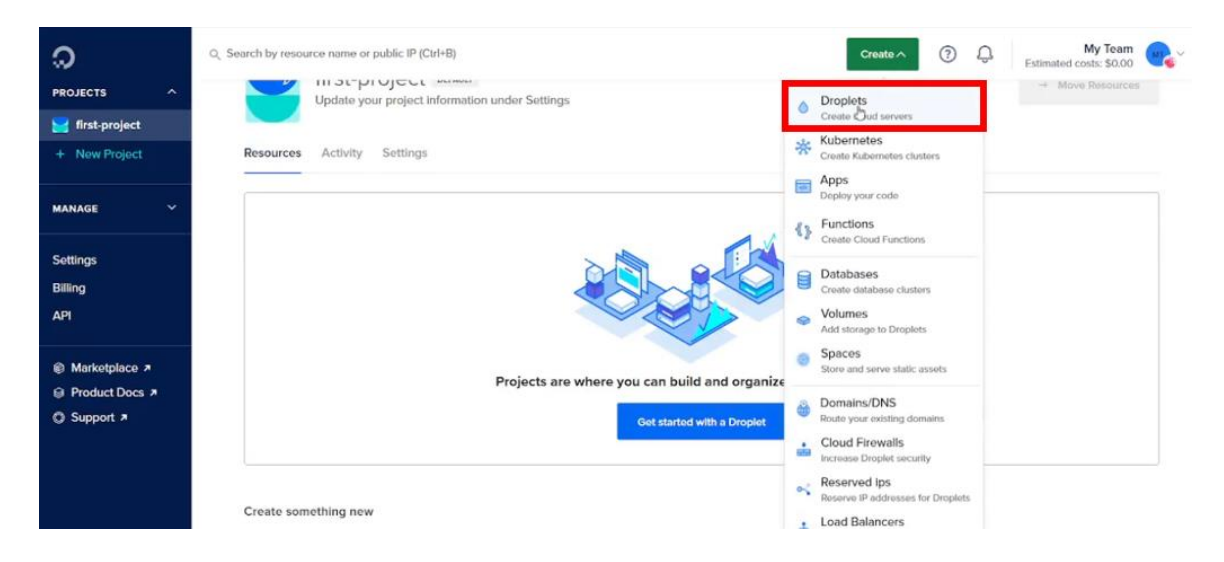

- จากนั้นเลือก Region เป็น Singapore

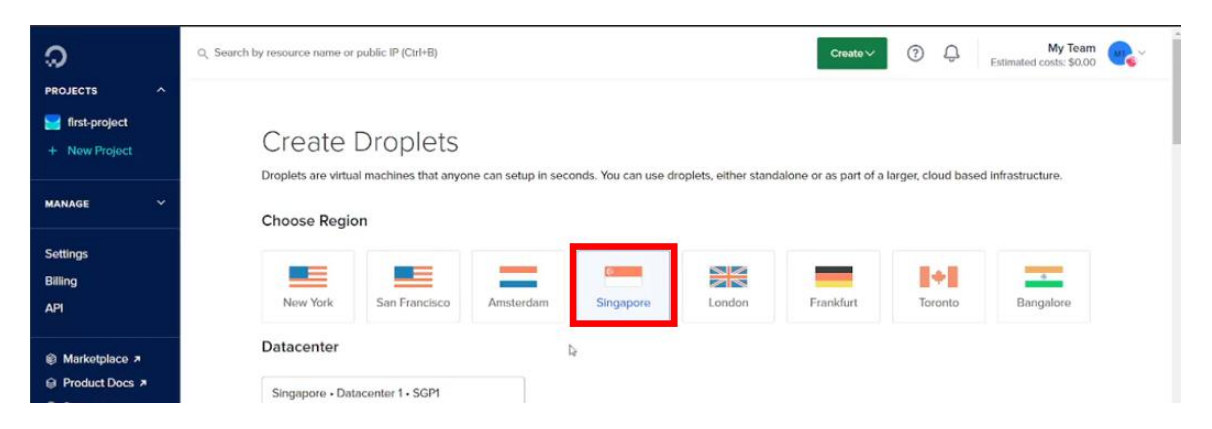

| PROJECTS  First-project                | Search by resource name or public IP     OS Marketplace Custom | (Curi+B)<br>Images |               |                     | Create V         | 0 Ļ             | My Team<br>Estimated costs: \$0.00 | <b>.</b> |
|----------------------------------------|----------------------------------------------------------------|--------------------|---------------|---------------------|------------------|-----------------|------------------------------------|----------|
| + New Project                          | Ubuntu Fo                                                      | edora Debian       | CentOS        | کی ایم<br>AlmaLinux | Rocky Linux      | RancherOS       |                                    |          |
| ettings<br>illing<br>Pl                | Version<br>20.04 (LTS) x64<br>a                                | ~                  |               |                     |                  |                 |                                    |          |
| Marketplace > Product Docs > Support > | Choose Size<br>Droplet Type                                    |                    |               | DEDICATED CPI       | Need he          | p picking a pla | n? Help me choose 🗹                |          |
|                                        | Basic<br>(Currently selected)                                  | General Purpose    | CPU-Optimized | d N                 | lemory-Optimized | Stor            | age-Optimized                      |          |
|                                        | \$56.00/month<br>\$0.083/hour                                  |                    |               | CR                  | EATE VIA COMMAN  | LINE            | Create Droplet                     |          |

- เลือก Ubuntu เป็น Version 20.04(LTS)x64

- เลือก Droplet Type เป็น Basic (Shared CPU)
- จากนั้นเลือก CPU ที่เป็น Intel NVMe SSD 25 G 1TB transfer

| PROJECTS ^                                                                            | Q Search by resource name or<br>Droplet Type                                | sublic IP (Ctrl+B)                                                                                               |                                                                        |                                                                         | Create ~ ⑦                                                               | My Team     Estimated costs: \$0.00                                         |  |
|---------------------------------------------------------------------------------------|-----------------------------------------------------------------------------|----------------------------------------------------------------------------------------------------|------------------------------------------------------------------------|-------------------------------------------------------------------------|--------------------------------------------------------------------------|-----------------------------------------------------------------------------|--|
| 🔀 first-project                                                                       | SHARED CPU                                                                  |                                                                                                    | DEDICATED CPU                                                          |                                                                         |                                                                          |                                                                             |  |
| + New Project                                                                         | Basic<br>(Currently select                                                  | General Purpose                                                                                                  | CPU-Optin                                                              | nized Memo                                                              | ory-Optimized                                                            | Storage-Optimized                                                           |  |
| ANAGE ~                                                                               |                                                                             |                                                                                                    |                                                                        |                                                                         |                                                                          |                                                                             |  |
| ettings<br>illing<br>IPI                                                              | Basic virtual mach<br>web apps and dev<br>CPU options:                      | nes with a mix of memory and com<br>/test environments.<br>Regular<br>with SSD • Premium Inte                    | el NEW Prem                                                            | mail projects that can han<br>ium AMD<br>VMe SSD                        | dle variable levels of CPU                                               | i performance, like blogs,                                                  |  |
|                                                                                       |                                                                             | \$ <b>14</b> /mo                                                                                                 | \$21/mo                                                                | \$28/mo                                                                 | \$56/mo                                                                  | \$112/mo                                                                    |  |
| Marketplace >                                                                         | \$7/mo<br>\$0.010/hour                                                      | \$0.021/hour                                                                                                    | \$0.031/hour                                                           | \$0.042/hour                                                            | \$0.083/hour                                                             | \$0,167/hour                                                                |  |
| <ul> <li>Marketplace &gt;</li> <li>Product Docs &gt;</li> <li>Support &gt;</li> </ul> | \$7/mo<br>\$0.010/hour<br>1 GB / 1 Intel C<br>25 GB NVMe S<br>1000 GB trans | S0.021/hour           2 GB / 1 Intel CPU           Ds         50 GB NVMe SSDs           er         2 TB transfer | \$0.031nour<br>2 GB / 2 Intel CPUs<br>60 GB NVMe SSDs<br>3 TB transfer | \$0.042/hour<br>4 GB / 2 Intel CPUs<br>80 GB NVMe SSDs<br>4 TB transfer | \$0.083/hour<br>8 GB / 4 Intel CPUs<br>160 GB NVMe SSDs<br>5 TB transfer | \$0367/hour<br>15 GB i filmini CPOs<br>320 GB hVMini SSDin<br>6 TB stanster |  |

#### - ตั้งค่า Password

| PROJECTS                                                                           | Q. Search by resource name or public IP (Ctrl+B)       Creator       Image: Creator       Image: C |
|------------------------------------------------------------------------------------|----------------------------------------------------------------------------------------------------|
| MANAGE ~                                                                           | Choose Authentication Method 📧                                                                                                    |
| Settings<br>Billing<br>API                                                         | SSH Key<br>Connect to your Droplet with an SSH key pair<br>Connect to your Droplet as the "root" user via password                                                                                                    |
| <ul> <li>e Marketplace ≯</li> <li>e Product Docs ≯</li> <li>O Support ≯</li> </ul> | Create root bassword *         @27V6q6pN82s         PASSWORD REQUIREMENTS         ✓ Must be at least 8 characters long         ✓ Must contain 1 uppercase letter (cannot be first or last character)         ✓ Must contain 1 number         ✓ Cannot end in a number or special character                                                                                                    |
|                                                                                    | \$7.00/month<br>S0.070/hour CREATE VIA COMMAND LINE Create Droplet                                                                                                    |

### - ตั้งชื่อ Host Name จากนั้นกด Create Droplet

| ລ                            | Q, Search by resource name or public IP (Ctrl+B) O 💭 My Team Createv O 💭 Kimated costs: 50.00                                                                       |
|------------------------------|----------------------------------------------------------------------------------------------------|
| PROJECTS ^                   | + Advanced Options Finalize Details                                                                                                    |
| MANAGE ~                     | Quantity         Hostname           Deploy multiple Droplets with the same         Give your Droplets an identifying name you will remember them by. configuration. |
| Settings<br>Billing          | - 1 Droplet + stg-01                                                                                                    |
| API                          | Tags Type tags here                                                                                                    |
| Marketplace * Product Docs * | Project                                                                                                    |
| Support >                    | รั first-project ปุ่ม Create Droplet                                                                                                    |
|                              | \$7.00/month CREATE VIA COMMAND LINE Create Droplet                                                                                                    |
|                              | Blog Pricing Careers Terms Privacy Status Docs Tutorials Support Refer your friends for \$                                                                          |

- ทำการเข้าโปรแกรม Git Bash พิมพ์คำสั่ง \$ ssh root@ copy เลขเวอร์ชันมาวาง
- กดEnter ตอบ yes
- ใช้ Password ที่ตั้งค่าไว้ เพื่อใช้เชื่อมต่อกับโปรเจคที่ต้องการอัพขึ้น VPS

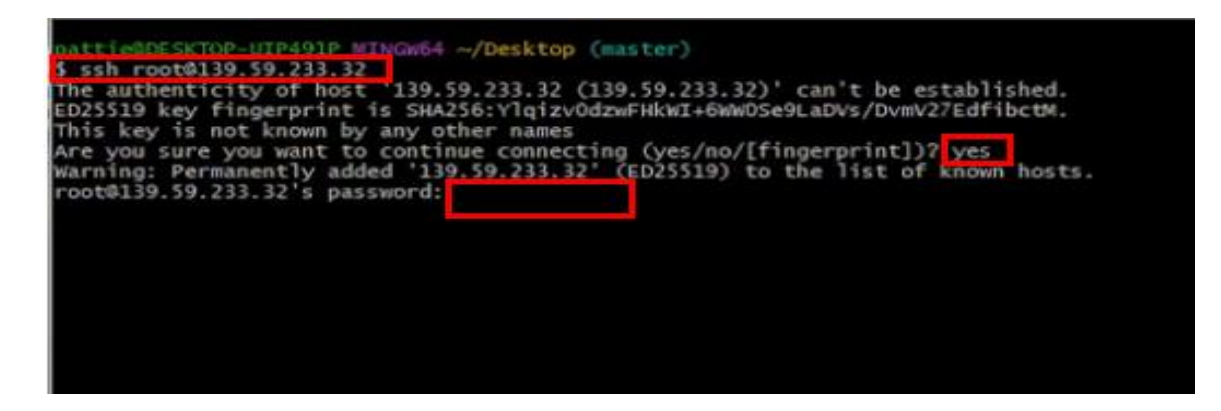

- ลง root@ ด้วยการพิมพ์คำสั่ง curl -fssl get .doker . io∣sh

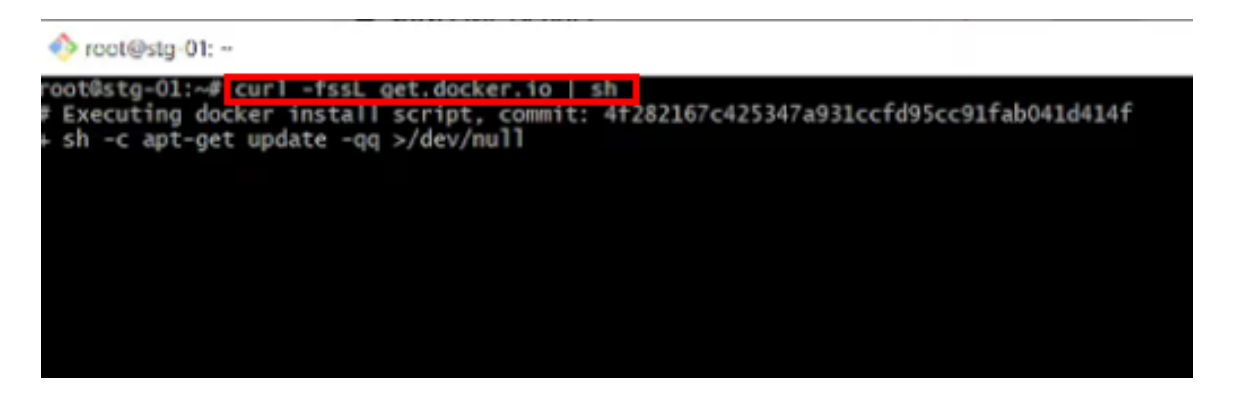

- ต่อไปการลง Docker Compose
- พิมพ์คำสั่ง

sudo -L "https://github.com/doker/compose/releases/download/1.29.2/docker-

compose-\$(usame -s)-\$ -\$(usame -m)" -o /usr/local/bin/docker-compore

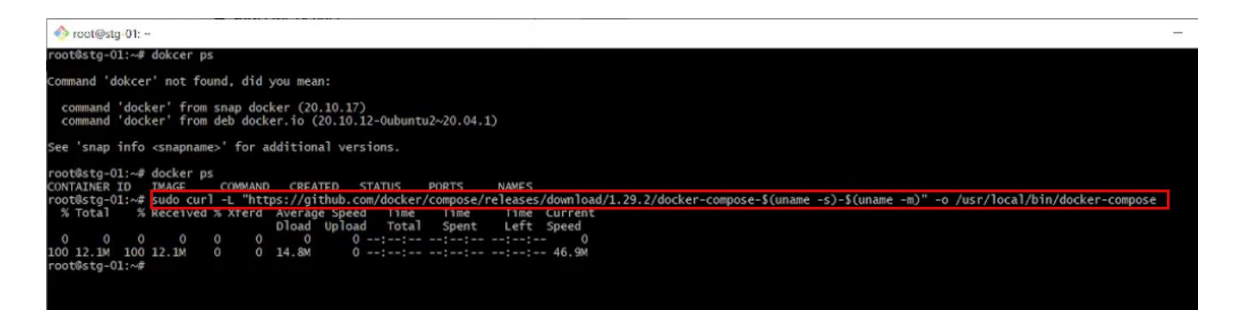

- ติดตั้ง Docker ใน vscode โดยใช้คำสั่ง
- docker run –name sanpukwan-api -p5000:5000 sanpukwan-service-api-dev (p5000 คือ พอร์ตเชื่อม)

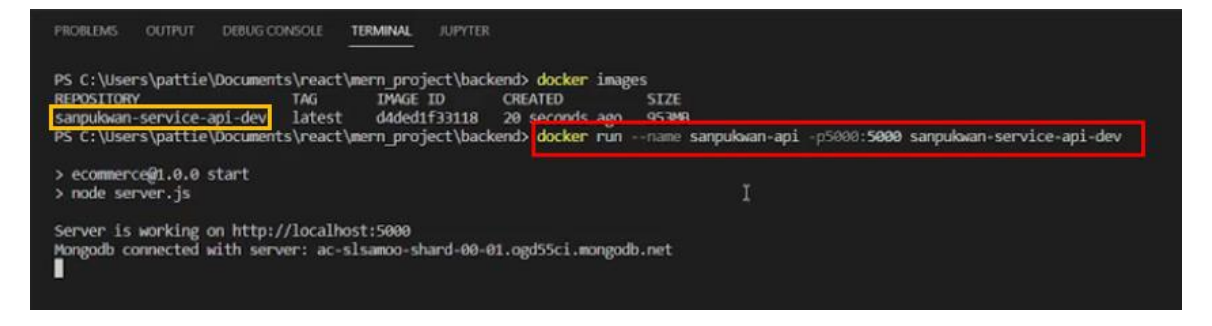

- จากนั้น Build Docker โดยใช้คำสั่ง docker build -t dxterous1159/project:sanpukwanservice-appi-dev .

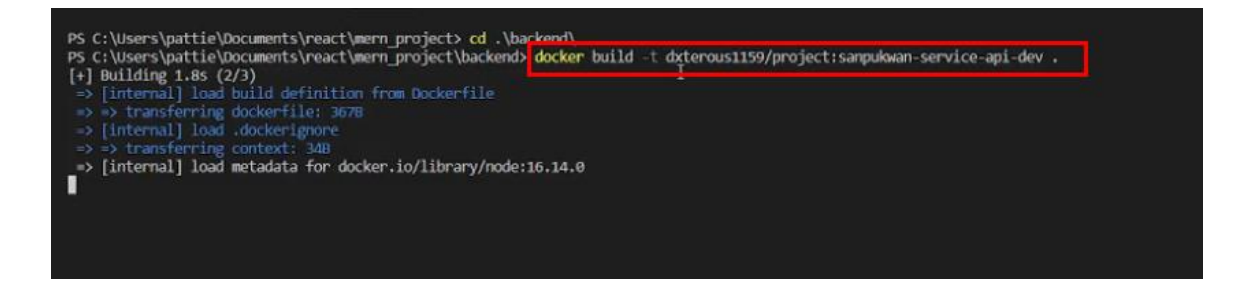

- ต่อมาให้ Push Docker ใช้คำสั่ง docker push dxterous1159/project:sanpukwan-service-

appi-dev

| PROBLEMS OUTPUT DE                                                                                                    | BUG CONSOLE TERMINAL JUPYTER                                                                                                    |                                                                                                    |
|----------------------------------------------------------------------------------------------------|----------------------------------------------------------------------------------------------------|----------------------------------------------------------------------------------------------------|
| Use 'docker scan' to n<br>PS C:\Users\pattie\Doc<br>The push refers to rep<br>b9231b48faee: Pushing<br>Sceaddcd7ff6: Pushing<br>2ea3c46dacdc: Pushing<br>29454a3aff3c: Pushing<br>4314eadea369: Waiting<br>9869ca1954c9: Waiting<br>93adb35a343d: Waiting<br>13e8b36cbbec: Waiting<br>821bf6371720: Waiting<br>8d3476a52917: Waiting<br>024595e1462f: Waiting | run Snyk tests against images to find vulnerabilities (<br>uments\react\mern_project\backends_docker push dxterds<br>pository [docker.io/dxterous1159/project]<br>[><br>[>]<br>[>]<br>1.024kB<br>3.584kB | and learn how to fix them<br>us1159/project:sanpukwan-service-api-dev<br>60.42kB<br>2.914MB/47.64MB<br>4.096kB |

เปิด Docker ใช้คำสั่ง docker pull dxterous1159/project:sanpukwan-service-appi-dev
 (พิมพ์คำสั่งใน cmd หรือ vscode terminal)

| Icot@stg-01:                                                                                                    | -                                                                                                    |                                                     |                                                                                                    |                         |                                              |                                         |                 |
|----------------------------------------------------------------------------------------------------|----------------------------------------------------------------------------------------------------|-----------------------------------------------------|----------------------------------------------------------------------------------------------------|-------------------------|----------------------------------------------|-----------------------------------------|-----------------|
| CONTAINER ID<br>df3867776782<br>c0910bea5aaa<br>^c<br>root@stg-01:~#<br>sanpukwan-web-<br>213ec9aee27d:<br>66aac75c18e5:<br>383ec8ade08a:<br>dabca2e7d79d:<br>a66dadb3cfc3:<br>8ecc74c76610:<br>01fa19800af2: | NAME<br>sanpukwan-api<br>nginx<br>docker pull dx<br>dev: Pulling fr<br>Pull complete<br>Pull complete<br>Pull complete<br>Pull complete<br>Pull complete<br>Pull complete<br>Waiting | CPU %<br>0.33%<br>0.00%<br>terous1159<br>om dxterou | MEM USAGE / LIMIT<br>63.29MiB / 976.8MiB<br>2.316MiB / 976.8MiB<br>0/project:sanpukwan-web<br>1s1159/project | MEM %<br>6.48%<br>0.24% | NET I/O<br>1.97MB / 388kB<br>8.93kB / 8.99kB | BLOCK I/O<br>1.17MB / OB<br>1.44MB / OB | PID5<br>23<br>2 |

- ใช้คำสั่ง docker run - - name sanpankan-web -p5001:3000

dxterous1159/project:sanpukwan-web-dev

- จากนั้นสามารถทดสอบเว็ปไซต์ได้เลย

| noot@stg 01:                                                                                                    | ð                                                                                                    |
|----------------------------------------------------------------------------------------------------|----------------------------------------------------------------------------------------------------|
| root@stg-01:~# docker runname sanpukwan-web -p5001:3000 dxterous1159/project:s                                                                                                    | anpukwan-web-dev                                                                                                    |
| > frontend00.1.0 start<br>> react-scripts start                                                                                                    |                                                                                                    |
| (node:29) [DEP_MEBPACK_DEV_SERVER_ON_AFTER_SETUP_MIDDLEWARE] Deprecationwarning:<br>(Use 'nodetrace-deprecation' to show where the warning was created)<br>(node:29) [DEP_MEBPACL_DEV_SERVER_ON_BEFORE_SETUP_MIDDLEWARE] Deprecationwarning:<br>Starting the development server | 'onAfterSetupMiddleware' option is deprecated. Please use the 'setupMiddlewares' option.<br>'onBeforeSetupMiddleware' option is deprecated. Please use the 'setupMiddlewares' option. |
|                                                                                                    |                                                                                                    |